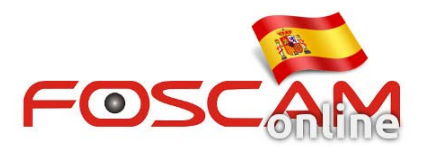

# Como conectar una cámara a un ordenador directamente

## Paso 1: Conocer la información de su configuración de red.

Puede ver la información de su red mediante el siguiente método:

1. Pulse tecla Windows+R para abrir comando Ejecutar y escriba cmd

2. Escriba **IPCONFIG/ALL** y pulse la tecla **Intro.** Puede ver toda la información **IPv4** de su red incluida la mascara subred, puerta de enlace, DNS.. Guarde o escriba esta información ya que será de utilidad en el próximo paso.

## Paso 2: Asignar una IP fija en su equipo

#### 1. Pulse WIN+R y escriba ncpa.cpl en el cuadro. Pulse Intro para confirmar

2. Aparece un cuadro con las conexiones de red. Pulse botón derecho en **Propiedades** sobre la conexión de cable.

3. Aparece una ventana donde seleccione **Protocolo de Internet versión 4 (TCP/IPv4)** y pulse **propiedades** 

#### 4. Seleccione Usar la siguiente dirección IP

5. Introduzca la dirección IP, mascara subred, puerta de enlace ha obtenido previamente en el paso 1. Para finalizar el proceso guarde los cambios

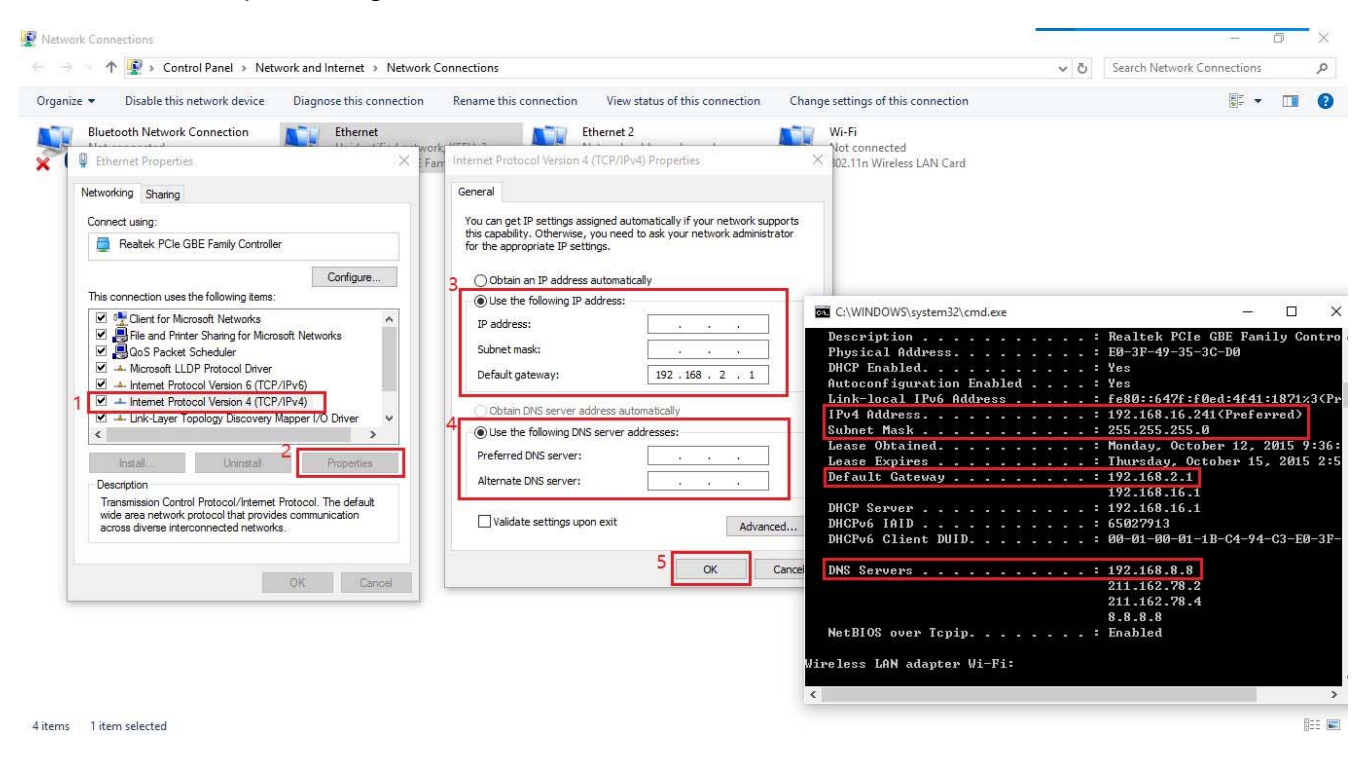

Paso 3: Si tiene su equipo con WiFi desconecte la conexión WiFi.

# www.foscam-online.es

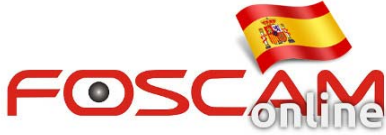

| Irganize 🔻 🛛 Connect To                                      | Disable this network of    | levice Diagnose this connection                                                | Rename this connection                               | View status of this connectio | n Change settings of this connection                                                                        |
|--------------------------------------------------------------|----------------------------|--------------------------------------------------------------------------------|------------------------------------------------------|-------------------------------|----------------------------------------------------------------------------------------------------|
| Bluetooth Network (<br>Not connected<br>Bluetooth Device (Pe | connection<br>ersonal Area | Ethernet<br>Unidentified network, KEFU 3<br>Realtek PCIe GBE Family Controller | Ethernet 2<br>Network cable unpl<br>TAP-Windows Adap | ugged<br>ter V9               | Fi Disable Connect / Disconnect Status Diagnose Bridge Connections Create Shortcut Delete Rename Properties |

**Paso 4:** Conecte la cámara con cable de red directamente a su equipo. Puede tardar algunos minutos en detectar su cámara. Tras ello le aparecerá la dirección para poder acceder con su navegador.

| P                                                       | Network Connections                           |                                    |  |  |  |  |
|---------------------------------------------------------|-----------------------------------------------|------------------------------------|--|--|--|--|
| (e) ④ = ↑ 😨 → Control Panel → All Control Panel items → | Network Connections >                         |                                    |  |  |  |  |
| Organize - Connect To Disable this network device Di    | agnose this connection Rename this connection | Change settings of this connection |  |  |  |  |
| Local Area Connection                                   | ted                                           |                                    |  |  |  |  |
| Broadcom NetLink (TM) Gigat it E                        | 802.11n 网络适配器                                 |                                    |  |  |  |  |
| 3                                                       | IP Camera Tool                                | - • ×                              |  |  |  |  |
| Camera name                                             | IP Address                                    | Device ID Device type              |  |  |  |  |
| F19826W                                                 | err 2                                         | 000DC5D81132 H                     |  |  |  |  |
|                                                         |                                               |                                    |  |  |  |  |
|                                                         |                                               |                                    |  |  |  |  |
|                                                         |                                               |                                    |  |  |  |  |
|                                                         |                                               |                                    |  |  |  |  |
|                                                         |                                               |                                    |  |  |  |  |
|                                                         |                                               |                                    |  |  |  |  |
|                                                         |                                               |                                    |  |  |  |  |
|                                                         |                                               |                                    |  |  |  |  |